## Registrierung bei Phönix II

Antragstellung für einen Spielerpass

## Ablauf

1. Ausfüllen und Abschicken der HSC-Beitrittserklärung per Mail an <u>mitgliederverwaltung@hsc-haltern-sythen.de</u> (Beitrittserklärung unter <u>https://www.hsc-haltern-sythen.de/\_files/ugd/ff3346\_6a952b410ac845ae90f808c415b110f0.pdf</u>)

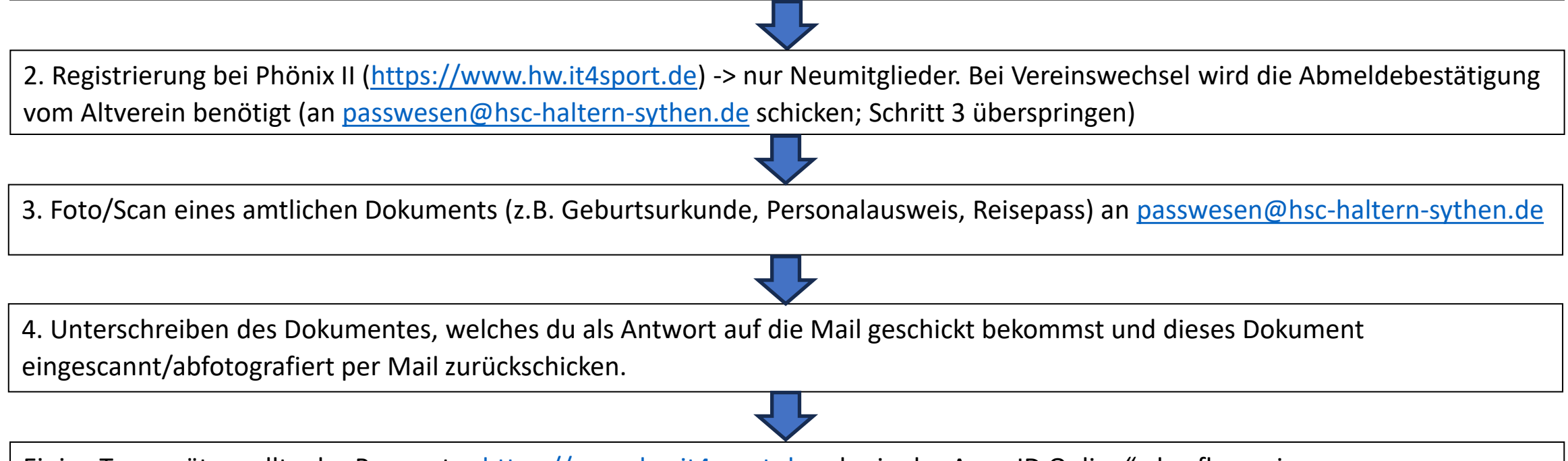

Einige Tage später sollte der Pass unter <u>https://www.hw.it4sport.de</u> oder in der App "ID Online" abrufbar sein.

| Phoenix II - Login × +                                  |                                                                                                    | - 0 ×            |
|---------------------------------------------------------|----------------------------------------------------------------------------------------------------|------------------|
| ← → C û                                                 | • nixbase.authorization.pages.SystemLoginPage&navid=0&coid=&cid=0&piisid=7clives233n64ejn7huv4f6 •                                                                                                    | ♥☆ ⊻ II\ 🗉 🛎 🗆 = |
| <u>www.hw.it4sport.de</u>                               | Login Phoenix II                                                                                                    | ^                |
|                                                         | Benutzer Passwort Abbruch Anmelden                                                                                                    |                  |
| Neue Benutzer müssen sich auf<br>der Seite registrieren | Neu registrieren?<br>Passwort vergessen?<br>Benutzername vergessen?<br>Durch die Anmeldung stimmen Sie der Verwendung von Cookies zu.<br>Phoenix II - die Verwaltungssoftware für Sportverbände<br>© 2012 - 2020 it4sport GmbH   Impressum   Datenschutz |                  |

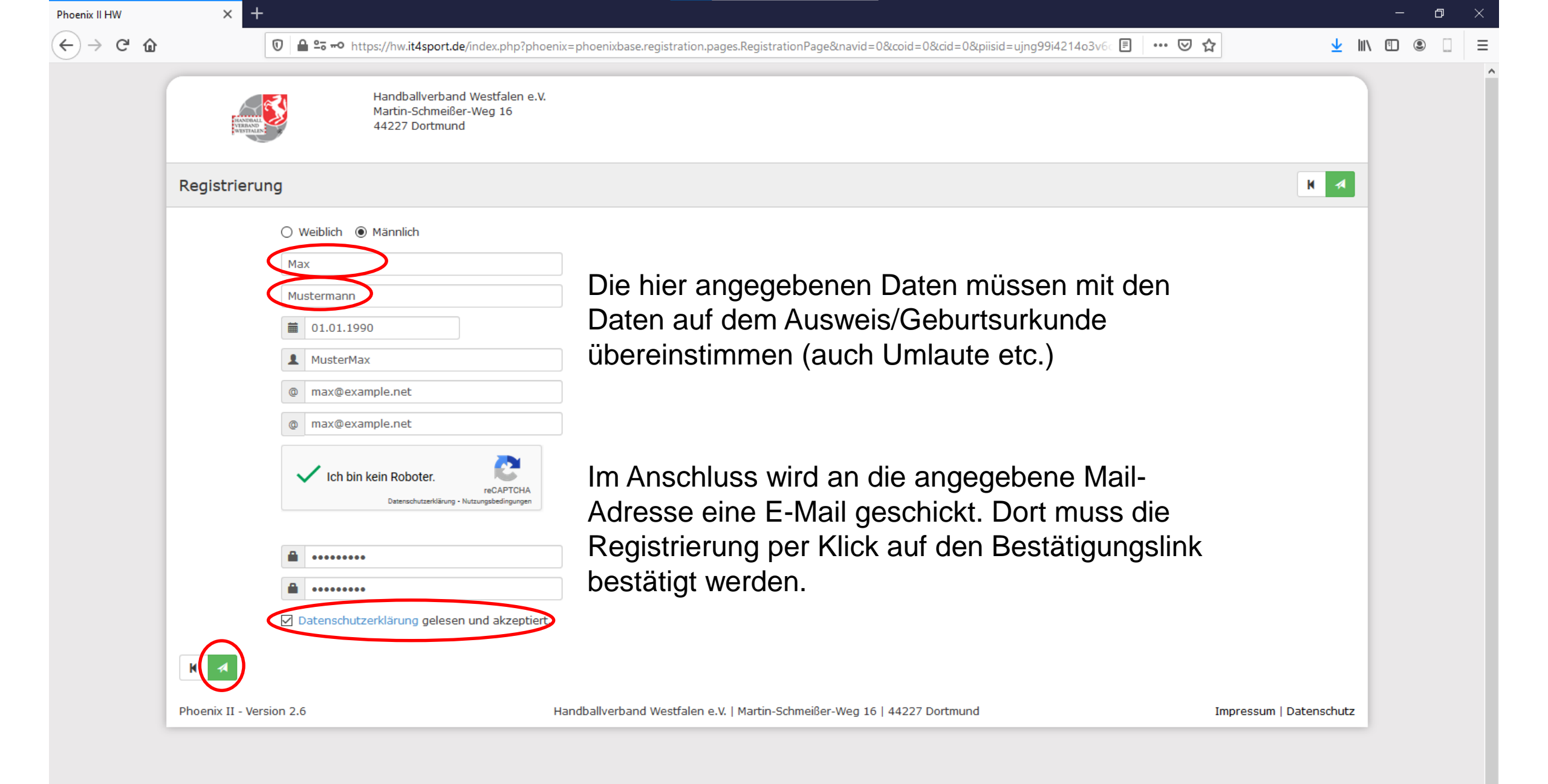

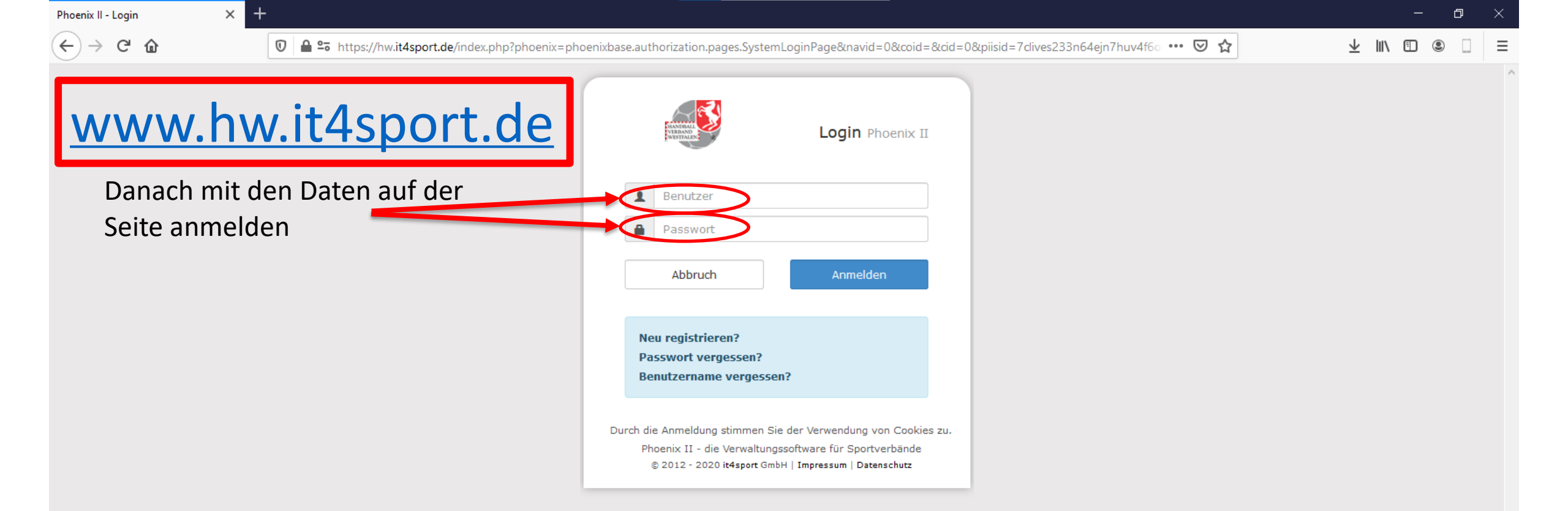

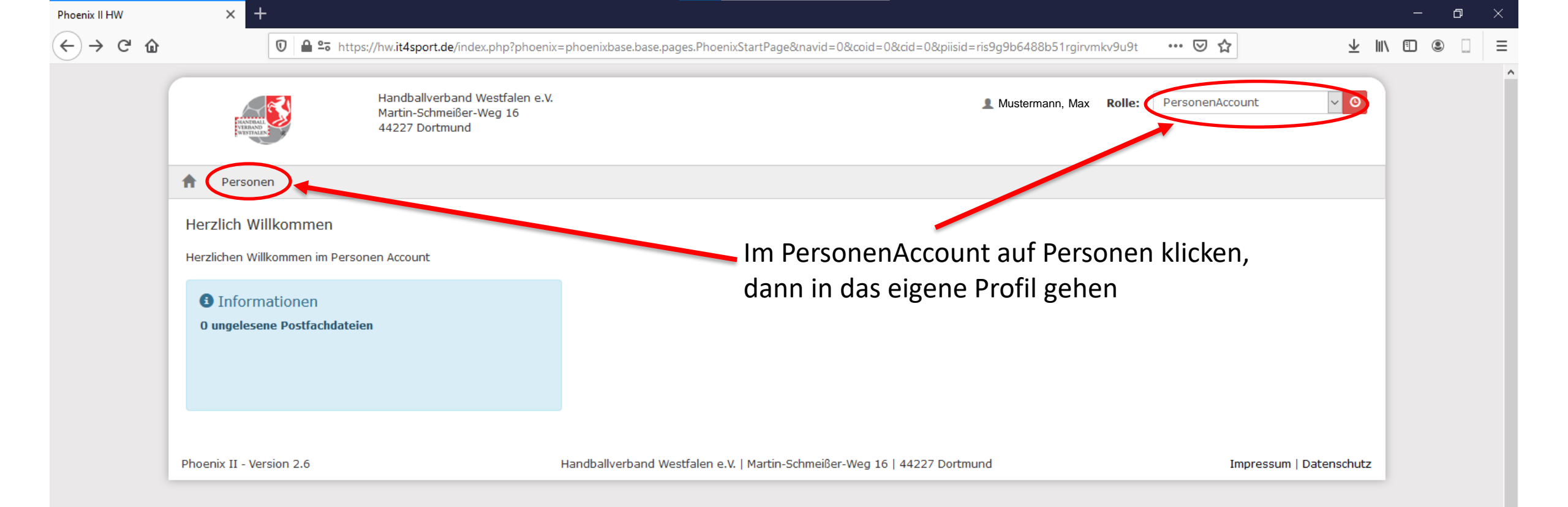

| C û | ◙ ≙ ⇔                                                                                                    | https://hw.it4sport.de/index.php?phoenix=phoenixbase.per | son.pages.PersonProfi | IPage&navid=67&coid=08              | &cid=0&piisid=uing99i4214o3v6o2mlbld5t6n | · 🖂 🛧 🗼 🗤       |  |
|-----|----------------------------------------------------------------------------------------------------|----------------------------------------------------------|-----------------------|-------------------------------------|------------------------------------------|-----------------|--|
|     | -                                                                                                    |                                                          |                       |                                     |                                          |                 |  |
|     | Anrede:                                                                                                    | Herr                                                     |                       | Tel. priv.:                         | ٩.,                                      | ✓ n.v.*         |  |
|     | Titel:                                                                                                    |                                                          |                       | Tel. ges.:                          | ٩.                                       | ✓ n.v.*         |  |
|     | Vorname:                                                                                                    | Mustermann                                               | 🗌 n.v.*               | Mobil priv.:                        | Q                                        | n.v.*           |  |
|     | Nachname:                                                                                                    | Max                                                      |                       | Mobil ges.:                         | Q                                        | ✓ n.v.*         |  |
|     | Firma/Inst.:                                                                                                    |                                                          |                       | Fax priv.:                          | 2                                        | ✓ n.v.*         |  |
|     | Strasse:                                                                                                    | Musterstraße 1                                           |                       | Fax ges.:                           | 2                                        | ✓ n.v.*         |  |
|     | PLZ:                                                                                                    |                                                          |                       |                                     |                                          |                 |  |
|     | Ort:                                                                                                    |                                                          |                       | Email 1:                            | @                                        | n.v.*           |  |
|     | Land:                                                                                                    |                                                          |                       | Email 2:                            | @                                        | ✓ n.v.*         |  |
|     |                                                                                                    |                                                          |                       | Email 3:                            | @                                        | ✓ n.v.*         |  |
|     | Kontodaten*                                                                                                    |                                                          |                       | Email 4:                            | @                                        | ✓ n.v.*         |  |
|     | Kontoinhaber: 🟮                                                                                                    |                                                          |                       | N - N                               | Dutablesd                                |                 |  |
|     | Kontonummer:                                                                                                    |                                                          |                       | Nationalitat:                       | Foto mit einer Grö                       | öße von max     |  |
|     | BLZ/Bank:                                                                                                    |                                                          |                       | Geburtsort*:                        | FOO KP bochlador                         | bund spoishorn  |  |
|     | IBAN:                                                                                                    |                                                          |                       | Geburtsname*:                       | JUU KD HUCHIAUEI                         | r unu speichern |  |
|     | BIC:                                                                                                    |                                                          |                       | Reputzername:                       |                                          |                 |  |
|     | SEPA-Mandats-<br>Referenznummern:                                                                                  |                                                          |                       | erw Datenschutz                     | 03.08.2019                               |                 |  |
|     | Bei Änderung der Bankverbindung werden alle noch ausstehenden Zahlungen vom zuletzt gespeicherten Konto abgebucht. | ı                                                        | abgegeben am:         | 03.00.2017                          |                                          |                 |  |
|     |                                                                                                    |                                                          | Passbild:             | Durchsuchen Keine Datei ausgewählt. | HX                                       |                 |  |
|     |                                                                                                    |                                                          |                       |                                     | Offentlich                               |                 |  |
|     |                                                                                                    |                                                          |                       | Unterschrift:                       | 🖂 elektronischen Ausweis verwenden       |                 |  |
|     |                                                                                                    |                                                          |                       | Ausweisärt.                         |                                          |                 |  |

^

v

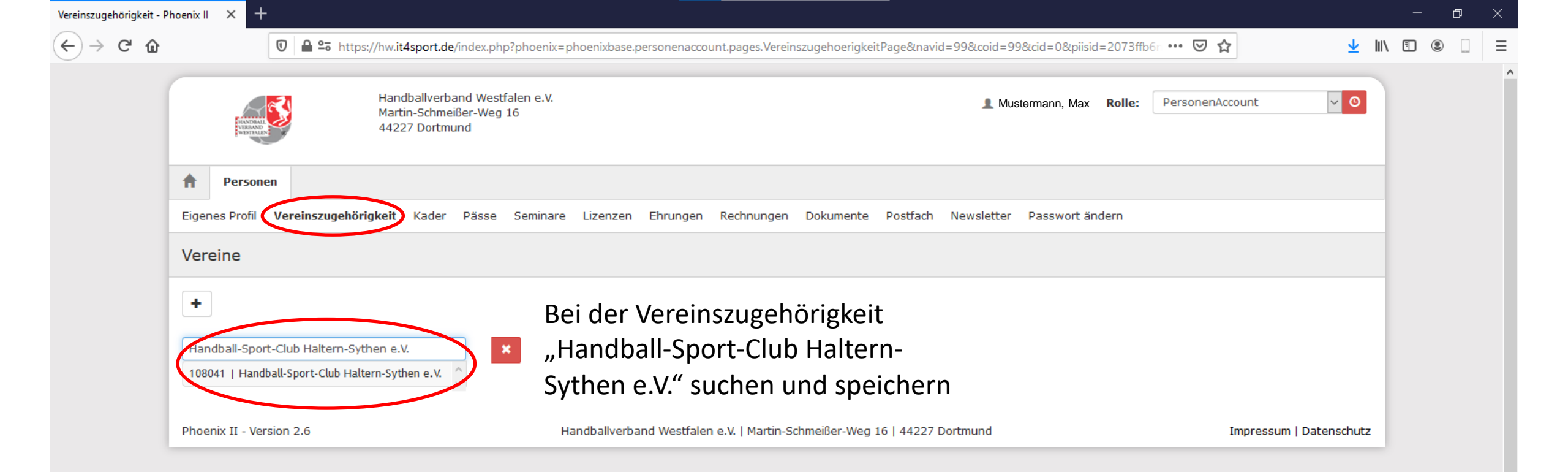

Jetzt kann der HSC Haltern-Sythen einen Passantrag stellen. Zur Antragstellung benötigen wir das Foto der Geburtsurkunde/eines amtlichen Ausweisdokumentes (bitte per Mail an <u>passwesen@hsc-haltern-sythen.de</u> schicken). Falls Daten des Dokumentes von den Daten bei der Registrierung bei Phönix II abweichen, diese Daten bitte ebenfalls weitergeben.

Anschließend bekommt ihr per Mail einen Antrag, welcher vom Spieler/von der Spielerin und ggf. von einer sorgeberechtigten Person unterschrieben werden muss. Das unterschriebene Dokument schickt ihr eingescannt oder abfotografiert wieder an passwesen@hsc-haltern-sythen.de.

## Nach erfolgreichem Antrag:

| Eigenes Profil - Phoenix II | × +                                                                                                    |                                                                               |                                                      |                                                  |                         | -      | ð   | $\times$ |
|-----------------------------|----------------------------------------------------------------------------------------------------|-------------------------------------------------------------------------------|------------------------------------------------------|--------------------------------------------------|-------------------------|--------|-----|----------|
| ← → ♂ @                     | ◙ ≙ ≏≂                                                                                                    | https://hw. <b>it4sport.de</b> /index.php?phoenix=phoenixbase.person.pages.Pe | ersonProfilPage&navid=67&coid=0&ci                   | d=0&piisid=ujng99i4214o3v6o2mlbld5t6n \cdots 🗵 🏠 | $\overline{\mathbf{A}}$ | III\ 🗊 | ۹ 🗌 | Ξ        |
|                             | Anrede:                                                                                                    | Herr                                                                          | Tel. priv.:                                          | S                                                | ✓ n.v.*                 |        |     |          |
|                             | Titel:                                                                                                    |                                                                               | Tel. ges.:                                           | S.                                               | ☑ n.v.*                 |        |     |          |
|                             | Vorname:                                                                                                    | Mustermann                                                                    | Mobil priv.:                                         |                                                  | 🗌 n.v.*                 |        |     |          |
|                             | Nachname:                                                                                                    | Max                                                                           | Mobil ges.:                                          |                                                  | ☑ n.v.*                 |        |     |          |
|                             | Firma/Inst.:                                                                                                    |                                                                               | Fax priv.:                                           | 2                                                | ☑ n.v.*                 |        |     |          |
|                             | Strasse:                                                                                                    | Musterstraße 1                                                                | Fax ges.:                                            | 2                                                | ☑ n.v.*                 |        |     |          |
|                             | PLZ:                                                                                                    |                                                                               |                                                      |                                                  |                         |        |     |          |
|                             | Ort:                                                                                                    | ☑ n.v.*                                                                       | Email 1:                                             | @                                                | 🗌 n.v.*                 |        |     |          |
|                             | Land:                                                                                                    |                                                                               | Email 2:                                             | 0                                                | ☑ n.v.*                 |        |     |          |
|                             |                                                                                                    |                                                                               | Email 3:                                             | 0                                                | ☑ n.v.*                 |        |     |          |
|                             | Kontodaten*                                                                                                    |                                                                               | Email 4:                                             | 0                                                | ☑ n.v.*                 |        |     |          |
|                             | Kontoinhaber: 🟮                                                                                                    |                                                                               |                                                      |                                                  |                         |        |     |          |
|                             | Kontonummer:                                                                                                    |                                                                               | Nationalität:                                        | Deutschland 🗸                                    | ]                       |        |     |          |
|                             | BLZ/Bank:                                                                                                    |                                                                               | Geburtsdatum*:                                       |                                                  |                         |        |     |          |
|                             | IBAN:                                                                                                    |                                                                               | Geburtsort*:                                         |                                                  | ]                       |        |     |          |
|                             | BIC:<br>SEPA-Mandats-<br>Referenznummern:<br>Bei Änderung der Bankverbindung werden alle noch ausstehenden Zahlungen vom<br>zuletzt gespeicherten Konto abgebucht.<br>Wenn das Kästchen leer ist wird der<br>Name im Spielbericht öffentlich |                                                                               | Geburtsname*:                                        |                                                  |                         |        |     |          |
|                             |                                                                                                    |                                                                               | Benutzername:                                        |                                                  |                         |        |     |          |
|                             |                                                                                                    |                                                                               | erw. Datenschutz<br>abgegeben am:                    | 03.08.2019                                       |                         |        |     |          |
|                             |                                                                                                    |                                                                               | Passbild:                                            | Durchsuchen Keine Datei ausgewählt. 🗎 🗙          |                         |        |     |          |
|                             |                                                                                                    |                                                                               |                                                      | 🗌 öffentlich                                     |                         |        |     |          |
|                             |                                                                                                    |                                                                               | Unterschrift:                                        |                                                  |                         |        |     |          |
| angeze                      |                                                                                                    | eigt                                                                          | Ausweisart:                                          | elektronischen Ausweis verwenden                 |                         |        |     |          |
|                             |                                                                                                    | one gelecen und akzentiert                                                    |                                                      |                                                  |                         |        |     |          |
|                             | n.v nicht veröffentlich                                                                                                    | hen, diese Daten sind nur für die Geschäftsstelle sichtbar.                   |                                                      |                                                  |                         |        |     |          |
|                             |                                                                                                    | Natenschutzerklärung akzont                                                   | ieren und                                            | Kastchen ar                                      | ткискеп                 |        |     |          |
| (                           |                                                                                                    |                                                                               |                                                      |                                                  |                         |        |     |          |
|                             | Phoenix II - Version 2.6                                                                                                    |                                                                               | I) KIICKEII<br>e.V.   Martin-Schmeißer-Weg 16   4422 | 27 Dortmund In                                   | pressum   Datenschut    | 7      |     |          |

| Pässe - Phoenix II                                                                                                 |                                                                                                    | × +                          |                                                                                                    |  | ٥ | $\times$ |
|----------------------------------------------------------------------------------------------------|----------------------------------------------------------------------------------------------------|------------------------------|----------------------------------------------------------------------------------------------------|--|---|----------|
| ← → ♂ ŵ                                                                                                    |                                                                                                    | [                            | 🖞 🚔 🕾 https://hw.it4sport.de/index.php?phoenix=phoenixbase.personenaccount.pages.PaessePage&navid=70&coid=70&cid=0&piisid=2073ffb6ndlmkeatg8h0q 🚥 😒 🏠 👱 🛝                      |  |   | Ξ        |
|                                                                                                    |                                                                                                    | TRANSP<br>VIETNAS<br>VIETNAS | Handballverband Westfalen e.V.<br>Martin-Schmeißer-Weg 16<br>44227 Dortmund                                                                                                    |  |   |          |
|                                                                                                    | A                                                                                                    | Persone                      |                                                                                                    |  |   |          |
|                                                                                                    | Eigenes Profil Vereinszugehörigkeit Kader Pässe Seminare Lizenzen Ehrungen Rechnungen Dokumente Postfach Newsletter Passwort ändern |                              |                                                                                                    |  |   |          |
|                                                                                                    | Päss                                                                                                    | lässe                        |                                                                                                    |  |   |          |
| PassNr     Lizenz     Passfar       Spielberechtigung ab:     08.07.09        Freundschaftsspiele ab:     08.07.09 |                                                                                                    |                              | PassfarbeVereinStartAbmeldungP-StatusDruckenechtigung ab:08.07.09Handball-Sport-Club Haltern-Sythen e.V.08.07.2009jaPass druckenchaftsspiele ab:08.07.0908.07.09jaPass drucken |  |   |          |
|                                                                                                    | Phoeni                                                                                                    | ix II - Vers                 | An 2.6 Handballverband Westfalen e.V.   Martin-Schmeißer-Weg 16   44227 Dortmund Impressum   Datenschutz                                                                       |  |   |          |

Unter Pässe sollte der Pass nach erfolgreichem Antrag einsehbar sein.

Wenn das nicht der Fall ist meldet euch bitte bei eurem zuständigen Trainer/eurer zuständigen Trainerin.

## Mit den Zugangsdaten bei der App IDOnline unter Handballverband Westfalen anmelden

Dort ist jetzt der Spielerpass inkl. Passbild abrufbar.